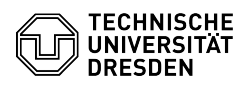

## Eduroam Einrichtung unter Android

03.07.2024 11:23:58

| E  | Δ | )-Δ | rti | ke        | -Δι | us  | dr         | uc | k |
|----|---|-----|-----|-----------|-----|-----|------------|----|---|
| ۰. |   | e-m |     | <b>NC</b> |     | u 3 | <b>u</b> . | u  |   |

|                                                                                                    |                                                                                                    |                        |                     | FAQ-Artikel-Ausdruck |
|----------------------------------------------------------------------------------------------------|----------------------------------------------------------------------------------------------------|------------------------|---------------------|----------------------|
| Kategorie:                                                                                                    | Datennetz::Eduroam                                                                                                    | Bewertungen:           | 235                 |                      |
| Status:                                                                                                    | öffentlich (Alle)                                                                                                    | Ergebnis:              | 55.64 %             |                      |
| Sprache:                                                                                                    | de                                                                                                    | Letzte Aktualisierung: | 14:49:55 - 17.06.20 | )24                  |
|                                                                                                    |                                                                                                    |                        |                     |                      |
| Schlüsselwörter                                                                                                    |                                                                                                    |                        |                     |                      |
| Android Eduroam Einrichti                                                                                                    | Ing WLAN WI-FI                                                                                                    |                        |                     |                      |
| Lösung (öffentlich)                                                                                                    |                                                                                                    |                        |                     |                      |
| Hinweis: Sollte die Einrich<br>Sie bitte Ihr WLAN-Passwo<br>[1]https://selfservice.tu-dr<br>Minuten und beginnen vor                                            | tung von Eduroam nicht erfolgreich sein, "Ändern"<br>rt unter:<br>'esden.de/passwords/, warten anschließend 15<br>1 vorn.                                                                       |                        |                     |                      |
| Bitte beachten Sie, dass d<br>Format eingegeben werde                                                                                                    | er Nutzername in dieser Anleitung immer in folgendem<br>en muss: ihrZIHLogin@tu-dresden.de                                                                                                    |                        |                     |                      |
| Nutzung der App getedurg                                                                                                    | bam                                                                                                    |                        |                     |                      |
| Laden Sie sich die App gel<br>Store Link<br>Huawei Nutzer:innen lader<br>Die APK Datei kann auch o<br>(nur für versierte Nutzer:in<br>Screenshot: Play Store Do | eduroam für Android hier herunter: [2]Google Play<br>n sich die App bitte aus der [3]AppGallery<br>Jirekt über [4]cat.eduroam.org heruntergeladen werden<br>nnen)<br>ownload der geteduroam-App |                        |                     |                      |
| -<br>Nachdem Sie die App insta<br>"Suchen Sie nach Ibrer Or                                                                                                    | alliert haben, öffnen Sie diese und geben im Feld<br>ganication": TIL Dresden ein und wählen diese aus                                                                                          |                        |                     |                      |
| Screenshot: Institution ge                                                                                                    | teduroam-App                                                                                                    |                        |                     |                      |
| Geben Sie in der folgende<br>ZIH-Login@tu-dresden.de<br>"Einloggen".                                                                                            | n Eingabemaske den Benutzername im Format<br>sowie ihr WLAN-Passwort ein und klicken Sie auf                                                                                                    |                        |                     |                      |
| Screenshot: Eingabemask                                                                                                    | ce geteduroam-App                                                                                                    |                        |                     |                      |
| Die Verbindung zum Netzw<br>durch "App schließen" bee                                                                                                    | werk wird nun automatisch hergestellt, die App kann<br>andet werden.                                                                                                    |                        |                     |                      |
| Screenshot: App schließe<br>- Es sind keine Einstellung<br>Sie kann bei Erfolg anschli                                                                          | n geteduroam-App<br>en außerhalb der App notwendig.<br>ießend auch deinstalliert werden.                                                                                                    |                        |                     |                      |
| Manuelle Einrichtung (nor<br>Nutzer:innen)                                                                                                    | malerweise nicht notwendig, nur für erfahrene                                                                                                    |                        |                     |                      |
| In Ausnahmefällen (z. B. k<br>Konfigurations-Assistenter<br>Die Konfigurationsparame                                                                            | eine Unterstützung der eigenen Plattform durch den<br>1) kann eduroam auch händisch konfiguriert werden.<br>ter dazu sind:                                                                      |                        |                     |                      |
| Sicherheit: WPA2/AES                                                                                                    |                                                                                                    |                        |                     |                      |
| -<br>EAP-Type: EAP-TTLS                                                                                                    |                                                                                                    |                        |                     |                      |
| -<br>Anonyme Identität: anon@                                                                                                    | ŷtu-dresden.de                                                                                                    |                        |                     |                      |
| -                                                                                                    |                                                                                                    |                        |                     |                      |
| CA-Zertifikat: [5]Wurzelze<br>lässt, finden Sie diese rech                                                                                                    | rtifikat GEANT (Falls sich die Datei nicht öffnen<br>nts bei den Anlagen)                                                                                                    |                        |                     |                      |
| Domäne: tu-dresden.de od                                                                                                    | der radius-eduroam.zih.tu-dresden.de                                                                                                    |                        |                     |                      |
| -<br>Innere Autorisierungsmeth                                                                                                    | node: PAP                                                                                                    |                        |                     |                      |
| -<br>Benutzername: <zih-logi<br>-</zih-logi<br>                                                                                                    | n>@tu-dresden.de                                                                                                    |                        |                     |                      |
|                                                                                                    |                                                                                                    |                        |                     |                      |

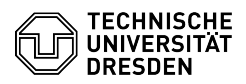

Passwort: <ZIH-WLAN-Passwort>

IP-Vergabe: automatisch per DHCP

- https://selfservice.tu-dresden.de/passwords/
  https://play.google.com/store/apps/details?id=app.eduroam.geteduroam
  https://appgallery.huawei.com/app/C104231893
  https://cat.eduroam.org/geteduroam-stable.apk
  https://tickets.tu-dresden.de/otrs/public.pl?Action=PublicFAQZoom;Subaction=DownloadAttachment;ItemID=650;FileID=3445